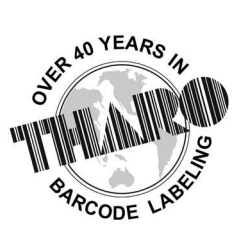

## **EASYLABEL® by Tharo Systems Inc.** easylabel.com

| Problem                                                                                                    | Cause                                                                                                    | Solution                                                                                                    |
|----------------------------------------------------------------------------------------------------|----------------------------------------------------------------------------------------------------|----------------------------------------------------------------------------------------------------|
| Barcodes disappearing when printing                                                                                                    | Wrong driver selected at print time.                                                                                                    | Ensure that the label is<br>designed for the correct<br>printer and that the correct<br>printer driver is installed. Do<br>not change the printer at<br>print time. Do not change<br>between EasyLabel drivers<br>and Windows drivers. |
| No local hardware key was<br>detected and no network<br>license manager was found.<br>Only printing one at a time.<br>Barcodes printing all 1s | Demo mode.                                                                                                    | Ensure a license key is<br>installed on the computer<br>that is being used to print.                                                                                                    |
| Font looks different when printed                                                                                                    | Different driver is being used<br>than what the format was<br>originally designed for.                                                    | Either install the correct<br>driver, or "refresh" the fields<br>by double clicking them,<br>selecting "change", then<br>selecting "OK" – The font<br>may need to be changed if<br>using a different printer.                          |
| Cutter tab says "Option Not<br>Available"                                                                                                    | The cutter option is not enabled in the driver.                                                                                           | Use an EasyLabel internal<br>driver and enable the<br>"Cutter" option in the Printer<br>Configuration menu for that<br>printer.                                                                                                    |
| RFID tab says "Option Not<br>Available"                                                                                                    | The RFID option is not<br>enabled in the driver, the<br>printer does not have RFID<br>capabilities, or a Windows<br>driver is being used. | Use an EasyLabel internal<br>driver and enable the "RFID"<br>option in the Printer<br>Configuration menu for that<br>printer <b>**Note: some</b><br>printers have RFID options<br>automatically enabled.                               |
| Label prints too small and in the corner                                                                                                    | Printer DPI is higher than the driver installed.                                                                                          | Install the correct DPI driver<br>and update the printer driver<br>that the format is designed<br>for.                                                                                                    |

| Label prints too large                                                                                                    | Printer DPI is lower than the driver installed.                                                             | Install the correct DPI driver<br>and update the printer driver<br>that the format is designed<br>for.                                                                                               |
|----------------------------------------------------------------------------------------------------|----------------------------------------------------------------------------------------------------|----------------------------------------------------------------------------------------------------|
| Label is only printing in a 4x4<br>area                                                                                                | Windows driver is being<br>used. Default page size is set<br>and has not been changed.                      | In the Printing Preferences of<br>the Windows driver for that<br>printer, create a label stock<br>equal to or larger than the<br>size needed.                                                        |
| License key has failed, due to<br>a missing or faulty hardware<br>key                                                                  | Missing or faulty hardware<br>key. Potential power issue.                                                   | Locate the hardware key and<br>ensure it is plugged into the<br>computer. Try using a<br>different port and ensuring<br>that the port has sufficient<br>power.                                       |
| Installing EasyLabel but stuck<br>on "Registering ActiveX<br>Server"                                                                   | Permissions issue.                                                                                          | Right click on the program and install as Administrator.                                                                                                    |
| Installing EasyLabel but stuck<br>on "Configuration file not<br>found"                                                                 | Permissions issue.                                                                                          | Right click on the program and install as Administrator.                                                                                                    |
| Image appears black when printing                                                                                                    | Transparency in the image or too high of bit depth.                                                         | Save the image in MS Paint<br>as a png.                                                                                                    |
| Sometimes the hardware key<br>is not being found despite<br>being plugged in, other times<br>it is found but it is seemingly<br>random | Lack of power or faulty USB port.                                                                           | Unplug any unnecessary<br>USBs. Ensure that the PC<br>does not allow the USB to go<br>to sleep. Ensure that USB<br>battery saver is disabled. Try<br>using a different USB port on<br>that computer. |
| Multi-User license not<br>working or not being found<br>on the host machine                                                            | Network Server is not started.                                                                              | Start the Network Server application.                                                                                                    |
| Multi-User license not being found on the client machine                                                                               | Connection may be blocked<br>by a router, switch, firewall,<br>subnet cross, or the search<br>can time out. | Try searching for the host<br>machine by IP in WibuKey<br>Test and Settings on the<br>Network tab.                                                                                                   |
| Network Server application<br>does not appear in the<br>Windows toolbar or Hidden<br>icons menu. Network Server                        | Permissions issue.                                                                                          | Right click the application<br>and select "Run as<br>Administrator".                                                                                                    |

| application does not start despite clicking "Start Server"                                                                                                    |                                                                                                    |                                                                                                    |
|----------------------------------------------------------------------------------------------------|----------------------------------------------------------------------------------------------------|----------------------------------------------------------------------------------------------------|
| Moved labels from one                                                                                                    | Database wasn't copied over                                                                            | Copy over the database into                                                                                                    |
| computer to another but<br>now it isn't finding the<br>database                                                                                                    | or is not in the same location as it was previously.                                                   | the same file path that it was<br>previously in OR redirect all<br>database connections to the<br>new location of the database.                                                                                        |
| "Unable to open" error in<br>Print Queue                                                                                                    | Likely the wrong printer is<br>selected or the selected<br>printer is set to use an<br>incorrect port. | Ensure that the correct<br>printer is being selected and<br>that the selected printer is<br>connected to the correct port<br>in the Printer Configuration<br>menu.                                                     |
| Only Tharo printers appear in<br>the Printer Configuration<br>menu                                                                                                    | You have installed THARO<br>START, intended only for<br>Tharo printers.                                | Uninstall THARO START and<br>install the correct version of<br>EasyLabel for your license<br>key.<br>If you have an older<br>EASYLABEL version, contact<br><u>techsupport@easylabel.com</u><br>for further assistance. |
| FORMAT CREATED FOR<br>ANOTHER PRINTER<br>CONTROLLER                                                                                                    | The printer driver that the label was designed for is not installed.                                   | Install the correct printer<br>driver or update the printer<br>driver that the format is<br>designed for.                                                                                                    |
| Format was created for the<br><driver> driver. This is a<br/>Windows printer driver.<br/>Please close EASYLABEL and<br/>install the <driver> Windows<br/>printer driver on this system</driver></driver>                                                                     | The Windows printer driver<br>that the label was designed<br>for is not installed.                     | Install the correct printer<br>driver or update the printer<br>driver that the format is<br>designed for.                                                                                                    |
| Format was created for the<br><driver> driver. This is an<br/>internal EASYLABEL driver.<br/>Please close the format and<br/>from the first screen in<br/>EASYLABEL click on Settings,<br/>Printer Configuration. Then<br/>click on Edit, Add to add the<br/>driver</driver> | The EASYLABEL printer driver<br>that the label was designed<br>for is not installed.                   | Install the correct printer<br>driver by following the<br>directions in the error<br>message or update the<br>printer driver that the format<br>is designed for.                                                       |

| Unable to access file | The format file is searching in    | Locate the file that it is     |
|-----------------------|------------------------------------|--------------------------------|
|                       | a specific directory for a file it | dependent on and move it to    |
|                       | is dependant on and cannot         | that directory OR redirect the |
|                       | find it. Likely due to moving      | dependent fields on the label  |
|                       | computers or renaming the          | to the new location of the     |
|                       | file.                              | file.                          |